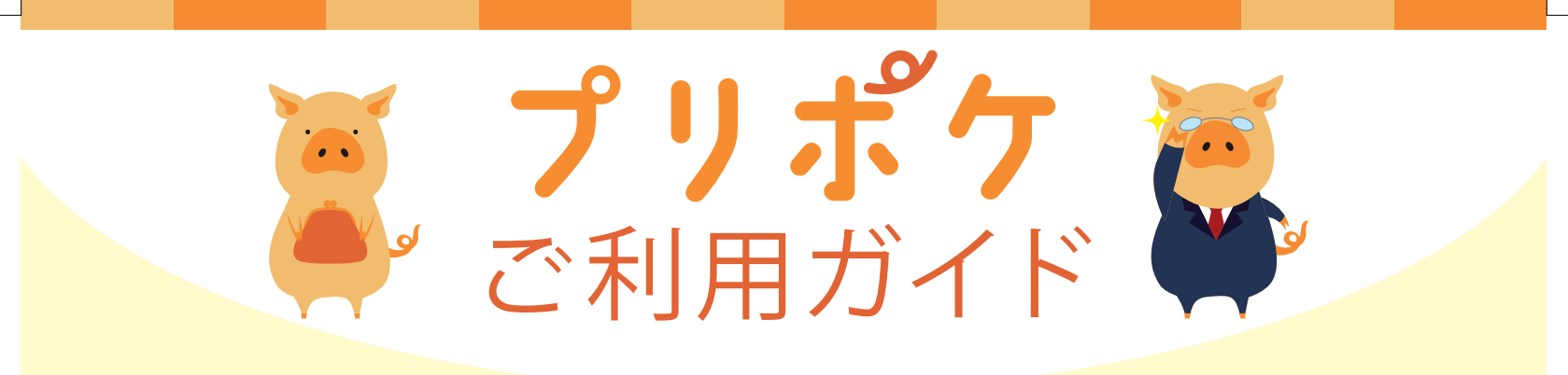

## ~ご利用開始までの流れ~

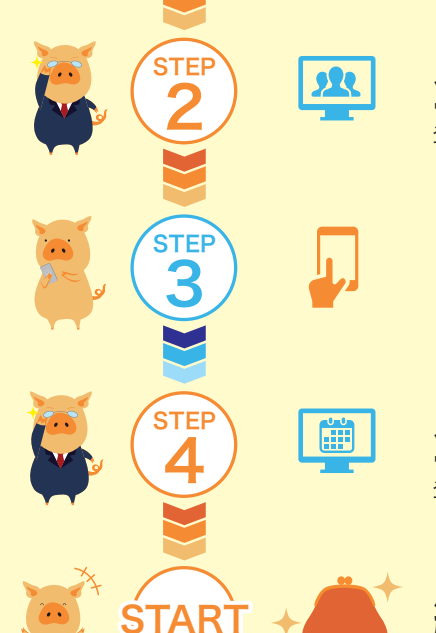

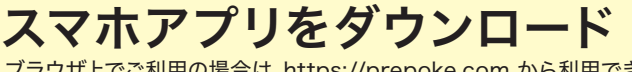

ブラウザ上でご利用の場合は、https://prepoke.com から利用できます。 (Google Chromeでご利用ください)

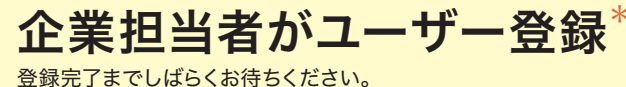

アプリ新規会員登録

企業担当者が勤怠登録\*

登録完了までしばらくお待ちください。

## 給与前払申請可能額に金額が 表示されたらご利用いただけます

\*STEP2、STEP4の登録状況を確認する場合は、 お勤め先のご担当者にお問い合わせください。

### プリポケは 4つのステップでご利用開始することができます。 是非宜しくお願い致します。 分からないことがありましたら、以下にご連絡ください! お問い合せ先 0570-035-270

平日9-18時 (BS24営業日に基づく

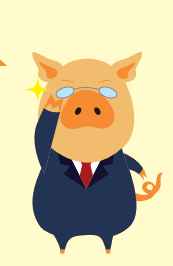

🔀 bs24 servicedesk@ctc-g.co.jp

\*1 ご連絡の際は、社員番号と氏名をお伝えください。

\*2 お問い合わせの内容により、本人確認のための生年月日をお聞きする場合があります。

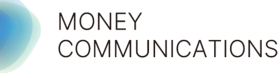

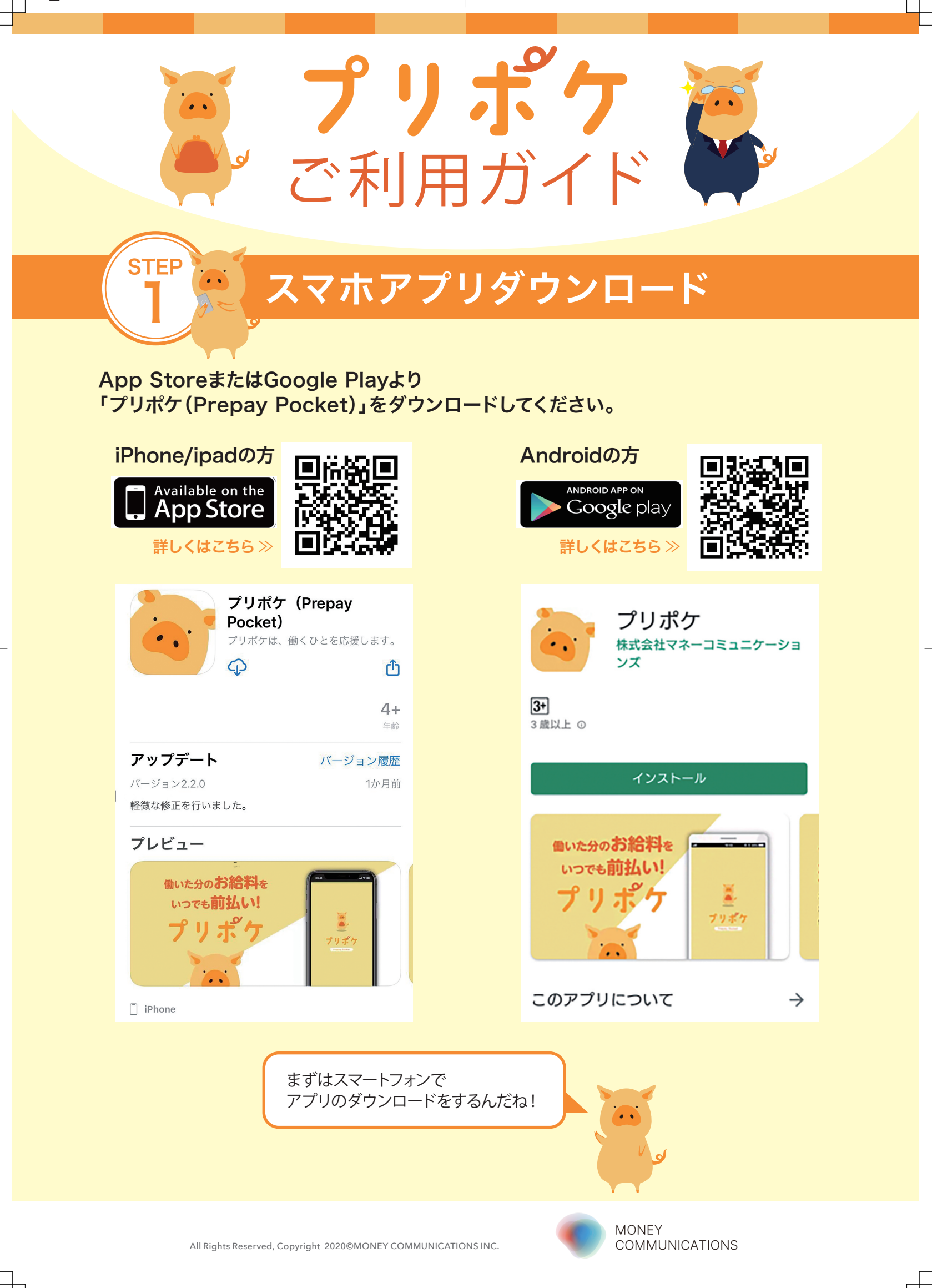

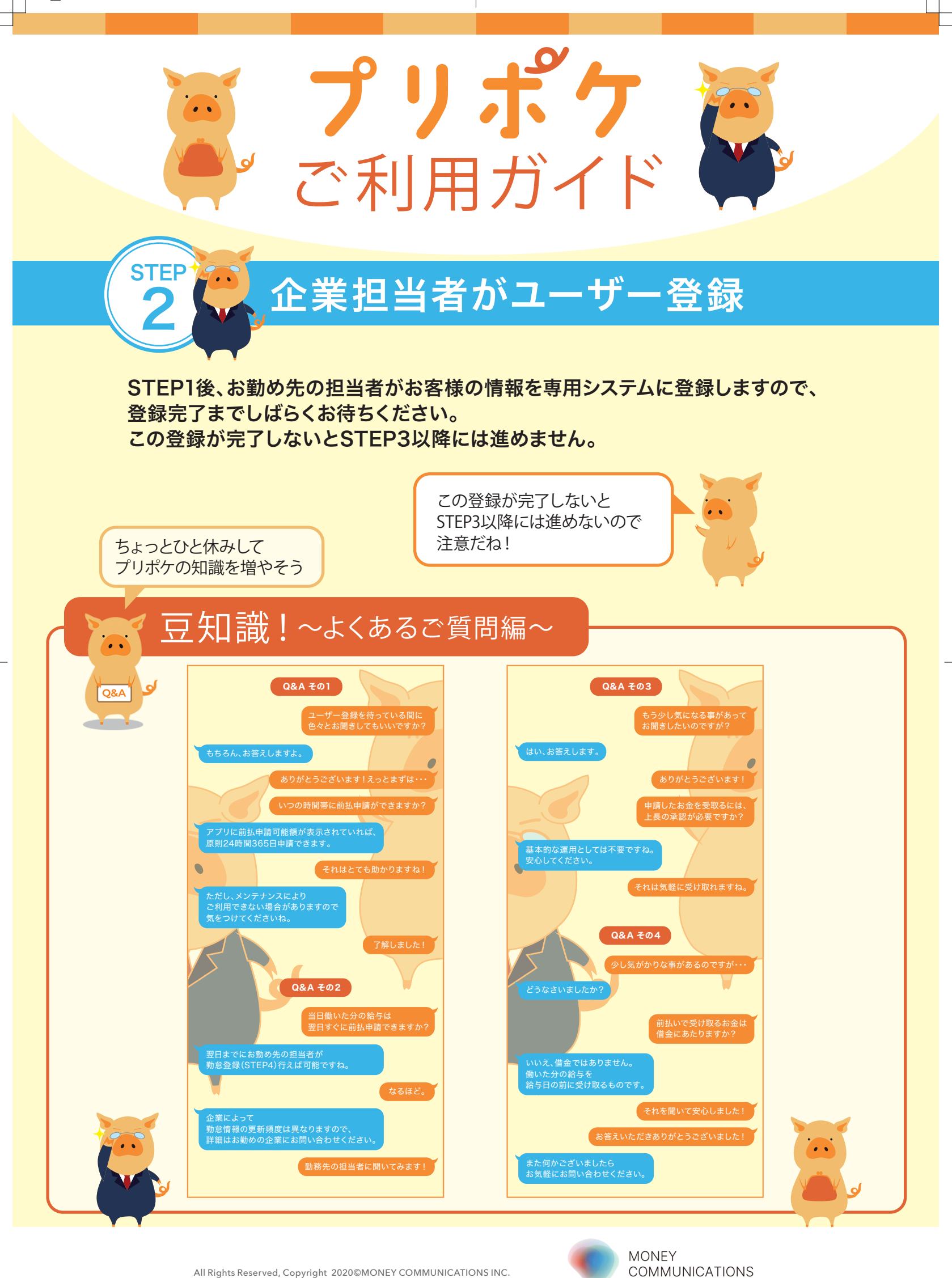

All Rights Reserved, Copyright 2020©MONEY COMMUNICATIONS INC.

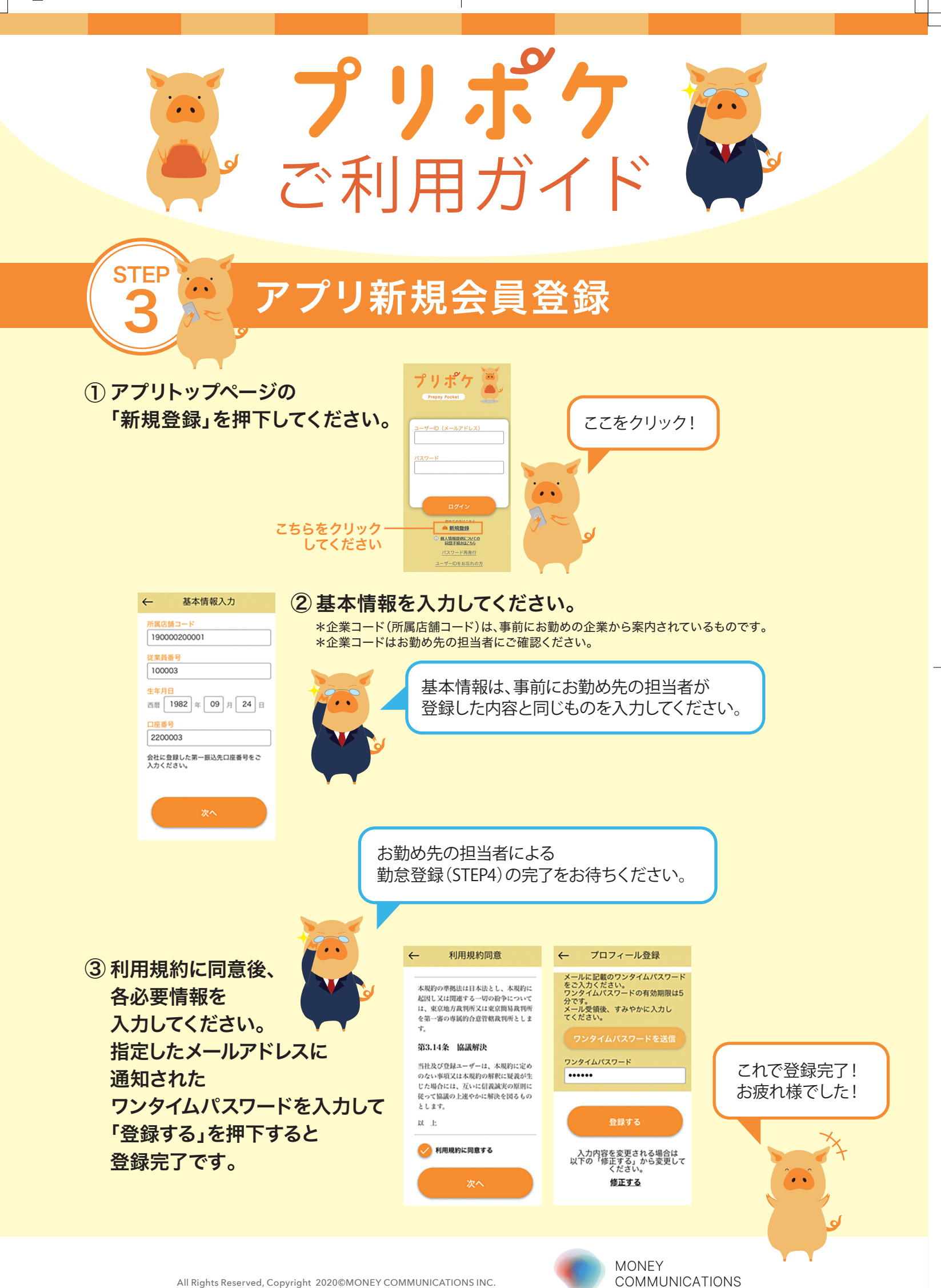

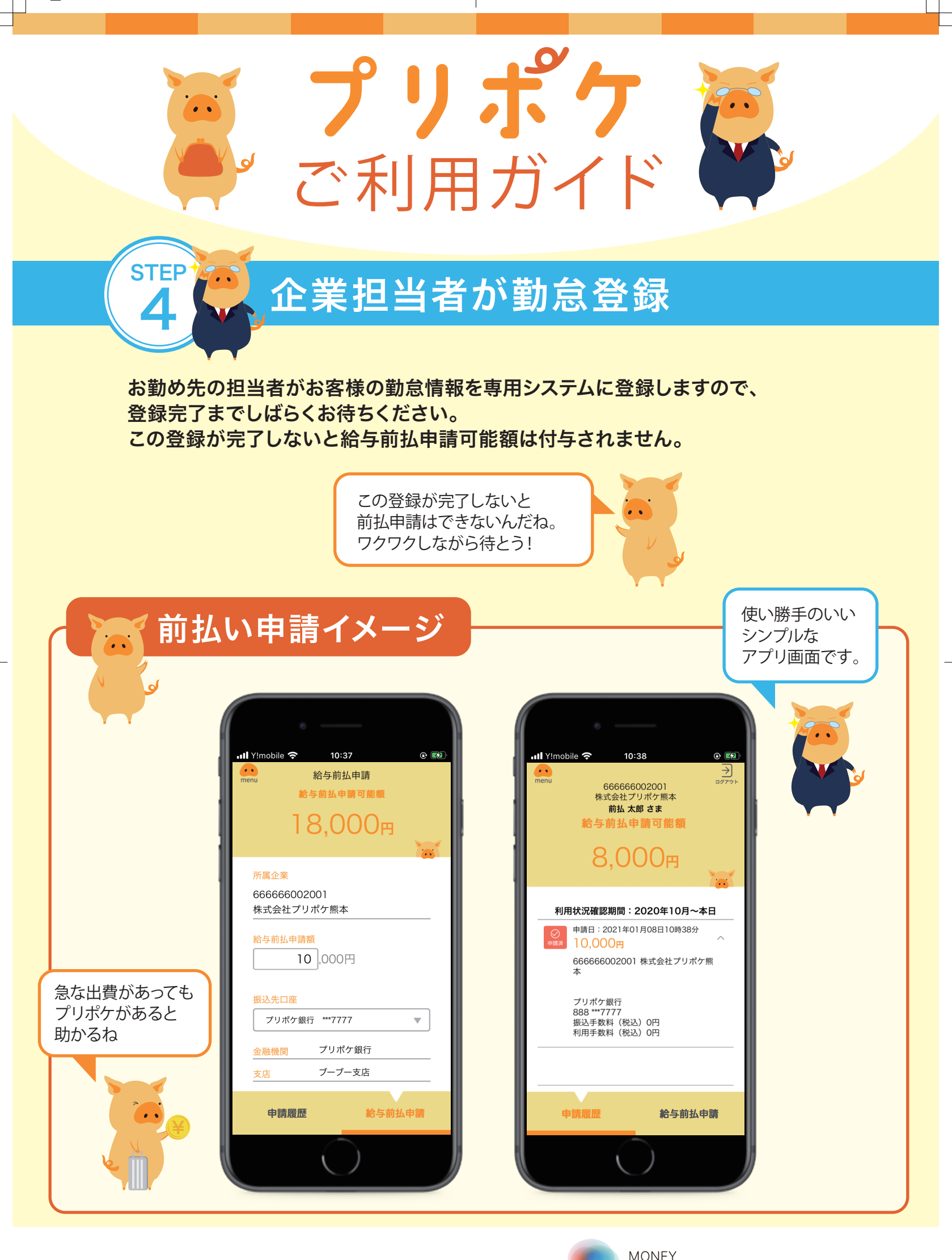

All Rights Reserved, Copyright 2020©MONEY COMMUNICATIONS INC.

COMMUNICATIONS

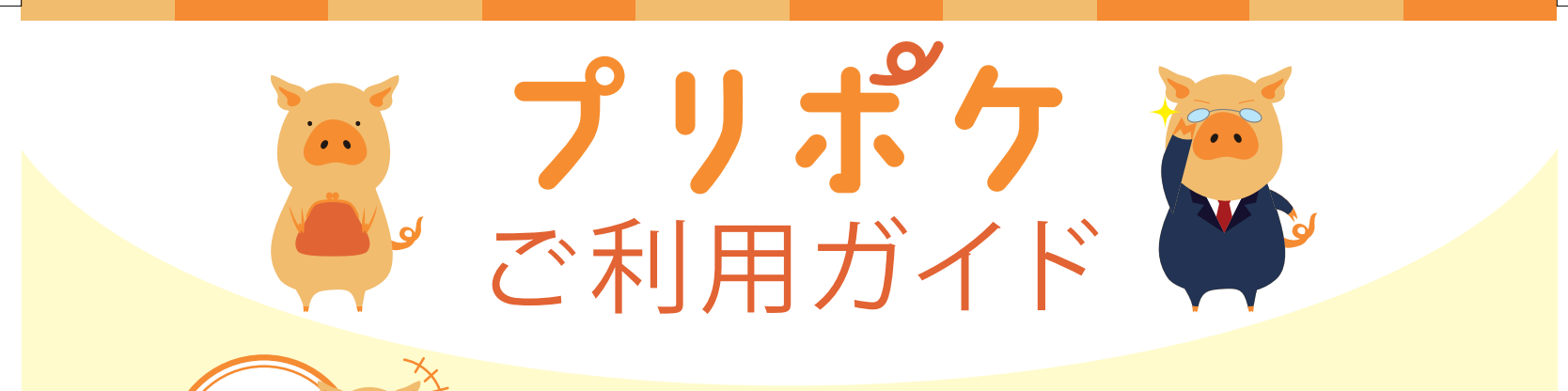

## 給与前払申請可能額が表示されたら 利用スタート!

# 「給与前払申請」タブにて、 希望する前払申請額を入力。

. .

**START** 

申請金額は 給与前払申請可能額の範囲内で 自由に決められるんだね!

. .

\*前払申請額は1000円単位 での申請となります。

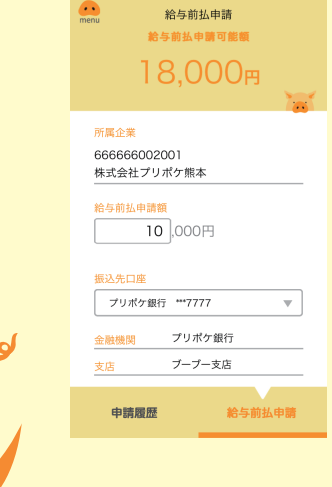

10:37

#### ▲1 Vinoble ● 10:38 ● 151 ▲合寿前払申請 総与前払申請 総与前払申請 記号前払申 ■可能領 日 8,000円 ※ 選込先口座 プリポケ銀行 \*\*7777 ▼

#### ②申請内容の確認をタップ。

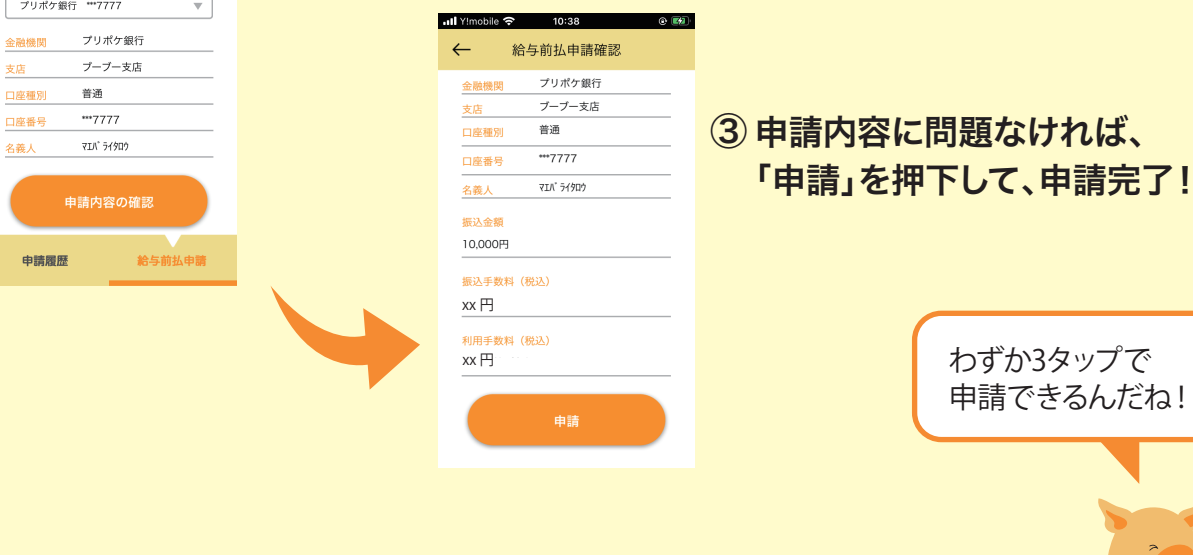

All Rights Reserved, Copyright 2020©MONEY COMMUNICATIONS INC.

MONEY COMMUNICATIONS